# SITE MANAGE MENT

User Manual

## INTRODUCTION

The Site Management tool is a new feature of the <u>MyArteco Dashboard</u> available on <u>arteco-global.com</u>. It has been developed to give users and installers the possibility to connect servers of a security system (and their installed devices) to the users.

It also introduces the possibility to confer users different levels of agency in the use of the software and custom attributes.

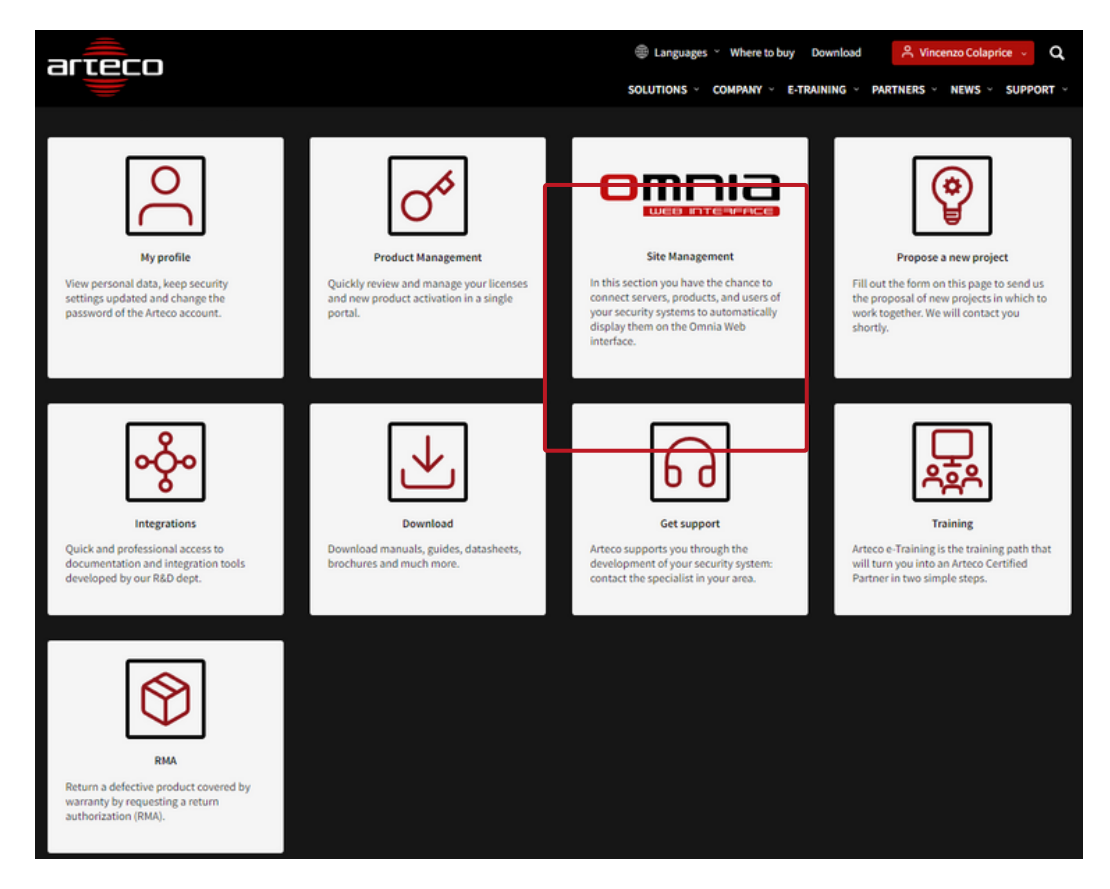

## GLOSSARY

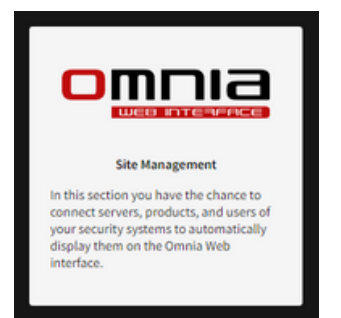

Site: a Site is a set consisting of servers (a.k.a. products), devices (installed in the servers) and users who connect to the servers. It may correspond to a whole security system or to a part of it.

<u>Product:</u> the term stands for the server with a unique Serial Number (S/N: Vxxxxxx).

<u>Site Managers</u>: for most of the installations they coincide with the installer/system integrators and have the task of creating the sites that connect the products (with servers, cameras and devices) with the users. They can assign roles to individual users, add users and create custom roles.

Site Managers cannot give up this role, but they can name other Site Managers.

<u>Users:</u> the term stands for all of those who have access to the software, with any level of agency.

<u>Role:</u> it is set of actions and authorizations granted to granted to a user. The User Management feature has three standard roles included: Executive, PowerUser and User.

<u>Attribute:</u> a single action or authorization granted to a user to interact with the software and the other authorized users.

### **Preliminary Note**

Please note that Omnia Web connects to the Arteco-Global website for the user authentication, and then connects to the servers in the field using separate credentials for each server.

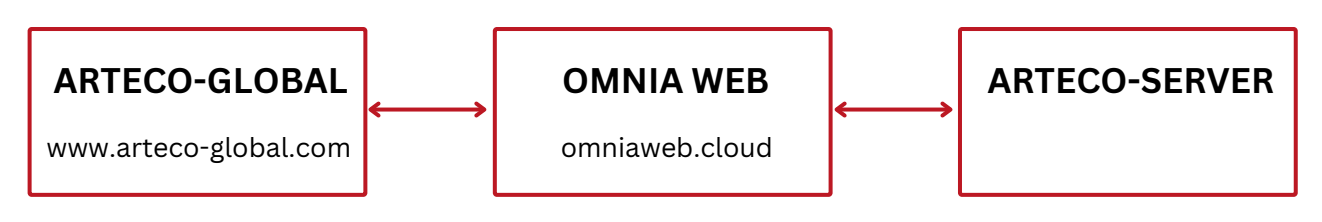

## **PRODUCT MANAGEMENT - CUSTOMER SIDE**

In the product creation process, the customer must receive all the emails necessary for the creation of the product:

- Serial Number and Verification Code;
- Request of the Start-up form with all those related to system startup;
- Finalization of the licence.

| Arteco Srl<br>a me 👻                                                                                                    |                    |  |  |  |  |  |                                                                                                    |  |  |  |  |
|----------------------------------------------------------------------------------------------------|--------------------|--|--|--|--|--|----------------------------------------------------------------------------------------------------|--|--|--|--|
| Dear Customer,                                                                                                    |                    |  |  |  |  |  |                                                                                                    |  |  |  |  |
| Your new license for serial number V07230024 is available on <u>MYARTECO</u> , the secure area of our website, where you can manage your products.<br>Download and install your new license:<br>1. Download the license file from section License Details.<br>2. Launch OMNIA and log in to your ARTECO-SERVER (default credentials: Username=administrator, Passowrd=1234)<br>3. Open Configuration Enviroment and open License menu<br>4. Click on Upload license Offline and select the license file "% SERIALNO%-xxxxxx.lic".                                                                                                    |                    |  |  |  |  |  |                                                                                                    |  |  |  |  |
|                                                                                                    |                    |  |  |  |  |  | Once the procedure is complete, access the Site Management page of the Dashboard to associate servers and users with a site. For more details, follow the inst |  |  |  |  |
|                                                                                                    |                    |  |  |  |  |  | Please find your product details below:                                                                                                    |  |  |  |  |
| Serial No. V07230024                                                                                                    |                    |  |  |  |  |  |                                                                                                    |  |  |  |  |
| Verification code                                                                                                    | 69600              |  |  |  |  |  |                                                                                                    |  |  |  |  |
| Enduser/Site reference                                                                                                    | Test Vincenzo      |  |  |  |  |  |                                                                                                    |  |  |  |  |
| Distributor Order #                                                                                                    | Test Distributor   |  |  |  |  |  |                                                                                                    |  |  |  |  |
| Once the procedure is complete, access the <u>Site Management page of the Dashboard</u> to associate servers and users with a site. For more details, follow the Please find your product details below:         Serial No.       V07230024         Verification code       69600         Enduser/Site reference       Test Vincenzo         Distributor Order #       Test Distributor         Arteco Order confirmation #       2023-07-19         Software version       OMNIA Hybrid Cloud         License Type       Subscription         Expiration Date       2023-07-23         SPP end date       2023-07-23                                                                                                    |                    |  |  |  |  |  |                                                                                                    |  |  |  |  |
| 2. Launch OMNIA and log in to your ARTECO-SERVER (default credentials: Username=administrator, Passowrd=1234)     3. Open Configuration Enviroment and open License menu     4. Click on Upload license Offline and select the license file "% SERIALNO%-xxxxxx.lic". Once the procedure is complete, access the <u>Site Management page of the Dashboard</u> to associate servers and users with a site. For more details, follow the Please find your product details below: Serial No. V07230024 Verification code 69600 Enduser/Site reference Test Vincenzo Distributor Order # Arteco Order confirmation # Arteco Order confirmation # Arteco Order confirmation Date 2023-07-19 Software version License Type Subscription Expiration Date 2023-07-23 SPP end date Hybrid |                    |  |  |  |  |  |                                                                                                    |  |  |  |  |
| Software version                                                                                                    | OMNIA Hybrid Cloud |  |  |  |  |  |                                                                                                    |  |  |  |  |
| License Type                                                                                                    | Subscription       |  |  |  |  |  |                                                                                                    |  |  |  |  |
| Expiration Date                                                                                                    | 2023-07-23         |  |  |  |  |  |                                                                                                    |  |  |  |  |
| SPP end date                                                                                                    | 2023-07-23         |  |  |  |  |  |                                                                                                    |  |  |  |  |
|                                                                                                    | Livbrid .          |  |  |  |  |  |                                                                                                    |  |  |  |  |

2000.00

The finalization email presents for the first time the invitation to create a site for the association of end customer users and servers.

In fact, once the product has been registered, customers will have to access their Product Management interface, which will appear as follows:

|     |                         |                                          |                               |                               | Produ              | ct Man                 | agement                                                          |                |                          |            |
|-----|-------------------------|------------------------------------------|-------------------------------|-------------------------------|--------------------|------------------------|------------------------------------------------------------------|----------------|--------------------------|------------|
|     |                         |                                          |                               |                               |                    |                        |                                                                  |                | <u>■ New Product Re</u>  | gistration |
| Ρ   | roduct                  | Manageme                                 | ent                           |                               |                    |                        |                                                                  |                |                          |            |
|     |                         |                                          |                               |                               |                    |                        |                                                                  |                | Live search              |            |
| 1   | <u>Serial</u><br>Number | <u>End User/Site</u><br><u>Reference</u> | Software Version              | <u>License</u><br><u>Type</u> | Expiration<br>Date | <u>SPP End</u><br>Date | License                                                          | <u>Status</u>  | Site Name                | Actions    |
| `   | /07230024               | Test Vincenzo                            | OMNIA Hybrid<br>Cloud         | Subscripti<br>on              | 23/07/2023         | 23/07/202<br>3         | Hybrid                                                           | New<br>License | Add to Site              | ピ Edit     |
| `   | /03220097               | Bac-Mam                                  | OMNIA on-<br>premises v.22.9  | Full                          |                    |                        | AS-EX 4096 CH                                                    | Ready          | Add to Site              | ピ Edit     |
| ,   | /03220059               | DEMO 1                                   | OMNIA on-<br>premises v.22.10 | Demo                          |                    |                        | AS-EX 4096CH AS-EX-CH                                            | Ready          | DemoServers<br>Edit site | ピ Edit     |
| N N | /03220061               | DEMO LPR                                 | OMNIA on-<br>premises v.22.9  | Demo                          |                    |                        | AS-EX 4096CH AS-EX-CH                                            | Ready          | DemoServers<br>Edit site | ピ Edit     |
|     | /03220058               | DEMO VCA                                 | OMNIA on-<br>premises v.22.7  | Demo                          |                    |                        | AS-EX 4096CH AS-EX-CH                                            | Ready          | DemoServers<br>Edit site | ළී Edit    |
|     | /03220060               | DEMO 2                                   | OMNIA on-<br>premises v.22.10 | Demo                          |                    |                        | AS-EX 4096CH AS-EX-CH                                            | Ready          | DemoServers<br>Edit site | 🖒 Edit     |
| 1   | /08218990               | Demo1 US                                 | OMNIA on-<br>premises v.22.10 | Demo                          |                    |                        | Extreme 3*AS-LPR-CH + 10*AS-EM-CH +<br>20*AS-AC-CH + 30*AS-EX-CH | Ready          | Add to Site              | ලී Edit    |
|     |                         |                                          |                               |                               |                    |                        |                                                                  |                |                          |            |

The created products are listed as always but, with the introduction of sites, the Site Manager who has the ability to view this page will be asked to associate the created product with a Site.

In the table, the products that are not connected to any site are highlighted with a red background.

By clicking on the indicated button, it will be possible to connect directly to the **Site Management** section.

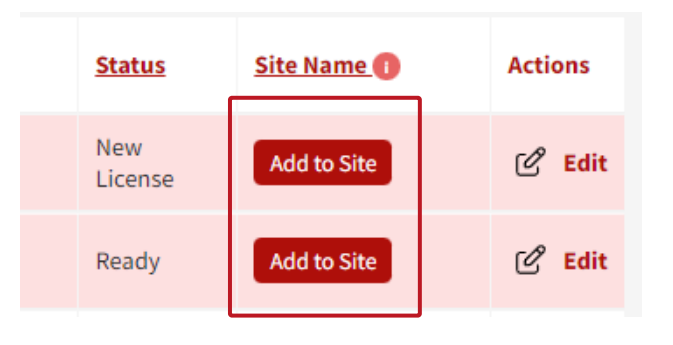

## **SITE MANAGEMENT**

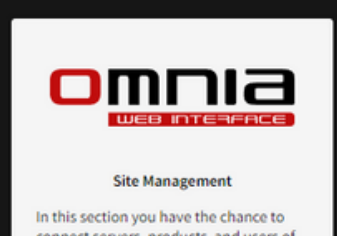

connect servers, products, and users of your security systems to automatically display them on the Omnia Web interface. This section can be accessed from the dashboard page or from the "Add to site" button in each customer's product list.

The first page of Site Management consists of several sections:

|                                                       | Site Man                                           | agement      |                           |                             |
|-------------------------------------------------------|----------------------------------------------------|--------------|---------------------------|-----------------------------|
| lanage sites<br>rvers to be added to a site: <u>3</u> |                                                    |              |                           | New Site Regist     See you |
| iite Name                                             | Site description                                   | Last update  | # Servers                 | Actions                     |
| DemoServers                                           | All servers demo                                   | 2023-07-18   | 4                         | ලී Edit                     |
| Prova                                                 | Prova                                              | 2023-07-18   | 0                         | 🕑 Edit                      |
|                                                       |                                                    | crea         | ate new sit               | es.                         |
| Number of se                                          | ervers that must                                   |              |                           |                             |
| be included i                                         | in a site.                                         |              |                           |                             |
| be included i<br>The clickable                        | in a site.<br>e number takes                       | Direo        | ct access t               | to Omnia                    |
| be included<br>The clickable<br>you back to           | in a site.<br>e number takes<br>the <b>Product</b> | Direc<br>Web | ct access t<br>to view th | to Omnia<br>le sites        |

#### Add products to a site

To add a product to a site, the Site Manager has two choices: create a new site or edit an existing one.

| <br>Actions |
|-------------|
| 🖉 Edit      |
| 🖉 Edit      |

#### **New site registration**

To create a new site, it takes only a name (alphanumeric string without spaces) and a description.

|                                                             | Site Management                         |              |
|-------------------------------------------------------------|-----------------------------------------|--------------|
|                                                             |                                         | Manage Sites |
| New Site                                                    |                                         |              |
| Site Name<br>Insert alphanumeric characters without spaces. | Newsite20230719                         |              |
| Site Description                                            | Site registered as a test of 07-19-2023 |              |
| Save                                                        |                                         |              |

Once saved, the site will appear in the list of registered sites.

#### **Edit site**

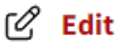

By clicking on Edit in the list of sites, it is possible to access all the features of this section.

- Add servers
- Add and authorize user access
- Assign roles to users
- Create new roles for your site

| o the       |
|-------------|
| o the       |
| o the<br>ew |
|             |

### Server

To add a server/product to a new or existing site just click on the check box and save the action.

| Server              | you want to associate with the site. |                 |            |
|---------------------|--------------------------------------|-----------------|------------|
| Associate<br>Server | Serial Number                        | Product Details | Port Https |
| D                   | V03220061                            | DEMO LPR        |            |
| D                   | V08218990                            | Demo1 US        |            |
|                     | V07230024                            | Test Vincenzo   | 443        |
| Save Serve          | ers                                  |                 |            |

#### **Authorized user**

This section lists all the users authorized to view the site and the products connected to it within the Omnia Web interface.

| Authorized Users                      |             |                |                          |             |
|---------------------------------------|-------------|----------------|--------------------------|-------------|
| Omnia Web Accounts 🕕                  | Role        | Site Manager 🕕 | Arteco-Server Username 🕕 | Actions     |
| v.colaprice@gmail.com<br>Current user | Executive 🗸 | Yes            |                          | Update user |

### This table specifies all the user details and roles

| Omnia Web Accounts ①<br>v.colaprice@gmail.com<br>Current user | Email of connected users.                                                                                     |
|---------------------------------------------------------------|----------------------------------------------------------------------------------------------------|
| Role<br>Executive ~                                           | Role of the user while using the software.<br>(e.g.: Executive; PowerUser; User)                              |
| Site Manager 🚺<br>Yes                                         | Role of the user in the management of the site.                                                               |
| Arteco-Server Username 🚺                                      | In this section, the Site Manager must enter the username used by each user to register on the Arteco Server. |

#### GLOSSARY

<u>Site Manager</u>: for most of the installations they coincide with the installer/system integrators and have the task of creating the sites that connect the products (with servers, cameras and devices) to the users. They can assign roles to individual users, add users and create custom roles.

Site Managers cannot give up this role, but they can create other Site Managers.

### Add Users

All users who will be able to view the site, products and connected cameras must be added from the Site Manager in order for them to connect to the software and use it without problems.

### HOW TO

marketing@arteco-global.com

To add users to a site, the Site Manager will have to:

• Make the invitation by simply typing the user's email

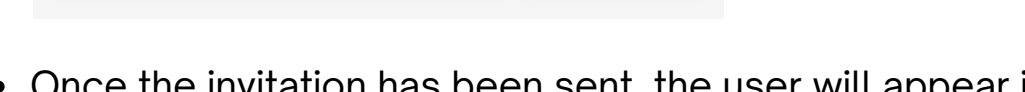

 Once the invitation has been sent, the user will appear in the users table in non-definitive mode (grey) until he has accepted the invitation.

Send invitation

| Omnia Web Accounts 🕕                                                         | Role | Site Manager 🕕 | Arteco-Server Username 🕕 | Actions       |   |
|------------------------------------------------------------------------------|------|----------------|--------------------------|---------------|---|
| marketing@arteco-global.com<br>Waiting for the user to accept the invitation |      | •              |                          | Re-send email | Ū |

• The user, in fact, will have received the instruction email for registering the user on MyArteco and for accessing the site.

|   | Dear Customer,                                                                                                    |                      |                                                              |
|---|----------------------------------------------------------------------------------------------------|----------------------|--------------------------------------------------------------|
|   | You have been invited to join the site                                                                                                    | Newsite20230719      | on MYARTECO, the secure area of our website.                 |
|   | Site details: Site registered as a test                                                                                                    | of 07-19-2023        |                                                              |
|   | To get started, follow the instructions                                                                                                    | s below:             |                                                              |
|   | <ol> <li>Click LOGIN or click BEGIST<br/>Access the te <u>HERE</u>         3. Open the <u>Site Wanagement</u>         4. Locate your Site Name "New         After successful registration on the si         Best regards     </li> </ol> | rsite20230719" in Yo | count.<br>our sites list.<br>to access on <u>Omnia Web</u> . |
|   | New Site Registration                                                                                                    |                      | III <u>Manage Sites</u>                                      |
| Ļ | Site Name                                                                                                    | Newsite20230719      | These fields are self-complete and the                       |
|   | Authorization code                                                                                                    | 28948                | user just has to click on register                           |
|   | Register                                                                                                    |                      |                                                              |
|   | Site registered. Wait for an Advance Manager to accept your registration                                                                                                    | n.                   | 3                                                            |
|   | New Site Registration                                                                                                    |                      |                                                              |
| 4 | Site Name                                                                                                    |                      | The user will have to wait for the                           |
|   | Register                                                                                                    |                      | approvator the Site Manager                                  |

• When the user has registered, the Site Manager will have to definitively accept the request and assign the roles to the user.

| Authorized Users                      |                                |                | created on the se<br>using Omnia or Or<br>Configurator. | nnia           |  |
|---------------------------------------|--------------------------------|----------------|---------------------------------------------------------|----------------|--|
| Omnia Web Accounts 🕕                  | Role                           | Site Manager 🕕 | Arteco-Server Username 🝈                                | Actions        |  |
| marketing@arteco-global.com           | Choose role                    | No 👻           |                                                         | Accept request |  |
| v.colaprice@gmail.com<br>Jurrent user | Executive<br>PowerUser<br>User | Yes            |                                                         | Update user    |  |

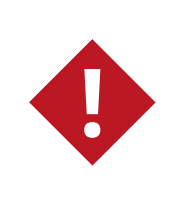

At this time, the Site Manager can also decide whether to assign the role of Site Manager to another user, for example a manager of the end customer company.

#### Site roles

This last section lists all the roles present on the site and a button for the creation of a new role.

| 1   | Site roles Executive (default) All the user credential are active. PowerUser (default) All the credential are active, except for the server confit User (default) | guration.                               | Create new Role »                 |   |  |
|-----|----------------------------------------------------------------------------------------------------|-----------------------------------------|-----------------------------------|---|--|
|     |                                                                                                    |                                         |                                   |   |  |
| 0   | New role In this page you can create a new role for the site <i>Newsite20230719</i> site. Role Name                                                               |                                         |                                   | * |  |
| 9   | Enter an alphanumeric string without spaces Role Description                                                                                                    | This is a test role for Newsite20230719 |                                   |   |  |
|     | Save                                                                                                    |                                         |                                   | 4 |  |
|     |                                                                                                    |                                         |                                   |   |  |
|     | Role creat d. <u>Click here to associate user crec</u>                                                                                                    | lentials -                              |                                   |   |  |
|     | Site: Newsite20230719                                                                                                    |                                         |                                   |   |  |
| 3   | New role                                                                                                    |                                         |                                   |   |  |
|     | Role Name<br>Enter an alphanumeric string without spaces                                                                                                    | test_role2                              |                                   |   |  |
|     | Role Description                                                                                                    | This is a test role for Newsite20230719 |                                   | 4 |  |
|     | Save                                                                                                    |                                         |                                   |   |  |
|     |                                                                                                    |                                         |                                   |   |  |
|     | Credentials Choose the role to copy credentials from Choose role  Clone credentials                                                                               |                                         | Now you can add attributes to the |   |  |
|     | Or set credentials manually:                                                                                                    | utive<br>erUser                         | created fote.                     |   |  |
|     | Auditing-Search<br>DRAFT CREDENTIAL - The user can perform auditing search                                                                                        | role<br>omRole<br>hes.                  | No                                | • |  |
|     | Auditing-User-Tracking<br>DRAFT CREDENTIAL - The user is tracked in the operation                                                                                 | No                                      | ~                                 |   |  |
|     | Cameras-Privacy-Blur<br>The user is able to remove the privacy blur on cameras                                                                                    | No                                      | ~                                 |   |  |
| (4) | Chat-Videocall<br>The user is able to use the chat and the videocall tool.                                                                                        | No                                      | •                                 |   |  |
|     | Configuration-Add-Camera<br>The user can add a camera to a server.                                                                                                |                                         | No                                | ~ |  |
|     | Configuration-Camera-GPS-location<br>The user is able to set the GPS coordinates of a camera.                                                                     | No                                      | ~                                 |   |  |
|     | Events<br>The user can see the event notifications.                                                                                                    | No                                      | ~                                 |   |  |
|     | Instant-Event<br>The user is able to generate an Instant Event.                                                                                                   |                                         | No                                | ~ |  |
|     | Integration<br>The user can watch the integration information                                                                                                    |                                         | No                                | ~ |  |
|     | Lavout-Add/Remove-Cameras                                                                                                    |                                         |                                   |   |  |

# **USERS' FIRST ACCESS**

At the first access, the user will have to decide the password to use for the Arteco Server, which will be combined with the user name entered by the Site Manager on the arteco-global.com dashboard.

|                     | nnia¤⊂ | le -                                                                                                    | <ul> <li>Hello,Marketing Marketing!</li> </ul> |
|---------------------|--------|----------------------------------------------------------------------------------------------------|------------------------------------------------|
|                     |        |                                                                                                    |                                                |
|                     |        |                                                                                                    |                                                |
| 9°, G & % ₽ ⊞ ⊅ ⊘ 6 |        | X The ARTECO-SERVER password field has not been specified for the following servers. Enter a password to complete your profile. V07230024.my.omniaweb.cloud |                                                |
|                     |        | Password Save                                                                                                    |                                                |
| ŝ                   |        |                                                                                                    |                                                |

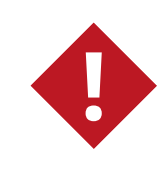

The Serial Number, Port and Username can only be changed by the Site Manager through the Dashboard.

The products for which the user has accessed through the artecoglobal.com site will automatically be displayed.

|                | m⊓ıa⊫⊂               |       | 🖓 🔷 🗸 Hello, Marketing Marketing! |
|----------------|----------------------|-------|-----------------------------------|
| ŵ              | Device List          |       |                                   |
|                | + 0 /* <b>*</b> 13   |       |                                   |
| $\bigcirc$     | 🖂 Server: V07230 👍 🔞 |       |                                   |
| Û              | Edit server          |       |                                   |
| ⊞              |                      |       |                                   |
| &≉             |                      |       |                                   |
| ♦              |                      |       |                                   |
| ŵ              |                      |       |                                   |
| Θ              |                      | (i) / | Add a new layout                  |
| <sup>0</sup> ي |                      |       |                                   |
|                |                      |       |                                   |
|                | Device Properties    |       |                                   |
|                |                      |       |                                   |
|                |                      |       |                                   |
|                |                      |       |                                   |
|                |                      |       |                                   |
| \$             |                      |       |                                   |

# SITE MANAGE MENT

User Manual